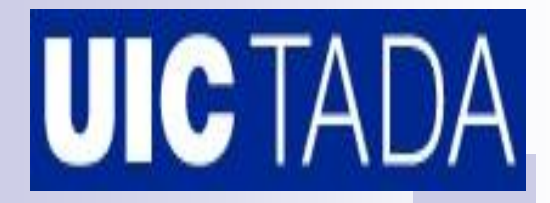

### **DARS Web for Advisor**

Academic and Enrollment Services, Transfer Articulation & Degree Audit Office (TADA)

### DARS Web for Student

Contents

| 1)  | Logging In                               | 3 - 4   |
|-----|------------------------------------------|---------|
| 2)  | Student Selection                        | 5 - 6   |
| 3)  | Requesting an Audit                      | 7       |
| 4)  | Viewing the Audit                        | 8 - 9   |
| 5)  | IA Components                            | 10 - 12 |
| 6)  | Reading the Audit                        | 13 - 14 |
| 7)  | Navigating IA                            | 15 - 17 |
| 8)  | Course Summary by Term                   | 18      |
| 9)  | Printing and Closing the Audit           | 19      |
| 10) | Adding Hypothetical Courses              | 20 - 21 |
| 11) | Viewing and Editing Hypothetical Courses | 22      |
| 12) | Using Hypothetical Courses               | 23 - 24 |
| 13) | Viewing Exceptions                       | 25 - 26 |
| 14) | Logging Out                              | 27      |

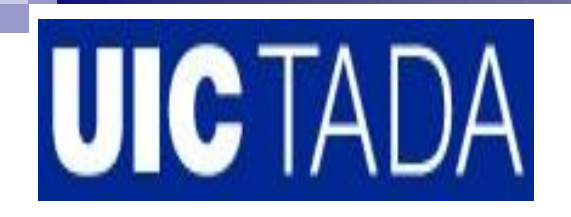

### DARS Web for Advisor Logging In

#### To access DARS Web for Advisor login to the UIC portal – my.UIC

https://my.uic.edu/

(Your my.uic login is the same used to access your UIC mail account)

Choose the Academics/Advising tabs and click on the DARSWeb link

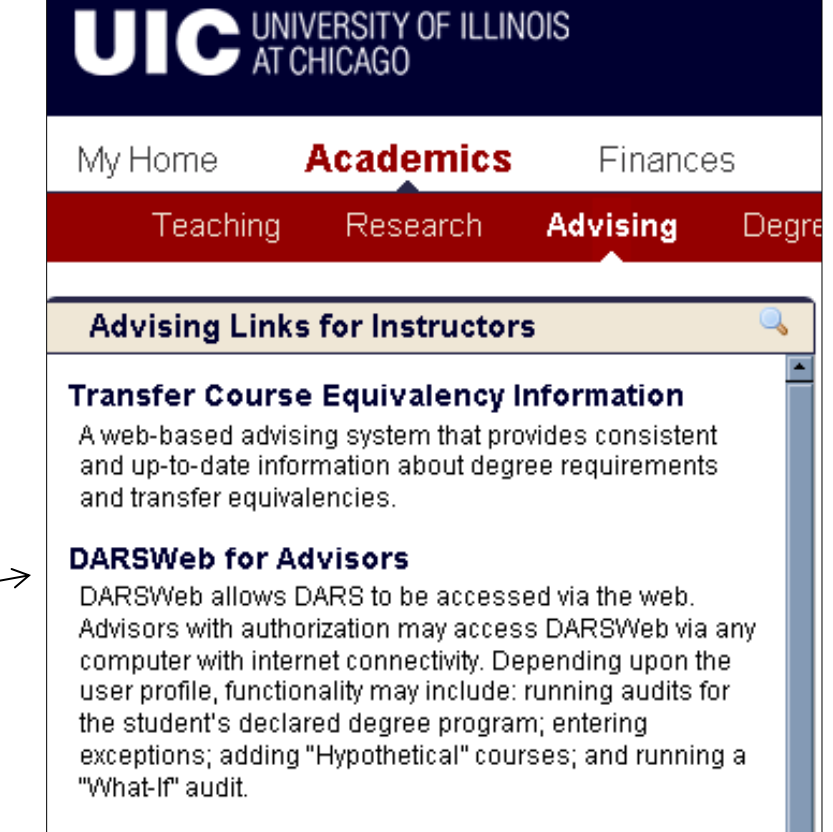

A DARSWeb audit is not an official transcript. It is an internal document designed to assist students and advisors with degree requirements. Final confirmation of degree requirements is subject to college approval.

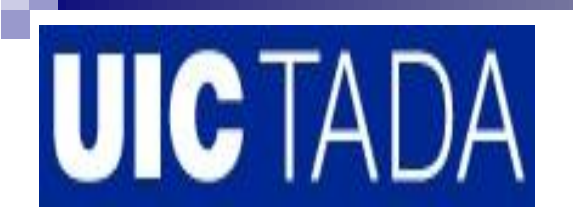

### DARS Web for Advisor Logging In

Choose your College from the dropdown menu and click Connect

| UIC University of Illinois<br>at Chicago                | Advisors - DARS Web |
|---------------------------------------------------------|---------------------|
| Database Login Param                                    | eters               |
| Copyright © 2002-2007 Miami Ur<br>DARSweb Version 3.5.6 |                     |

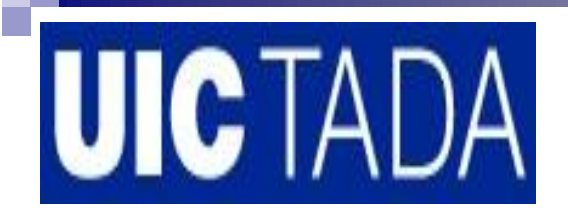

### DARS Web for Advisor Student Selection

#### Select a student:

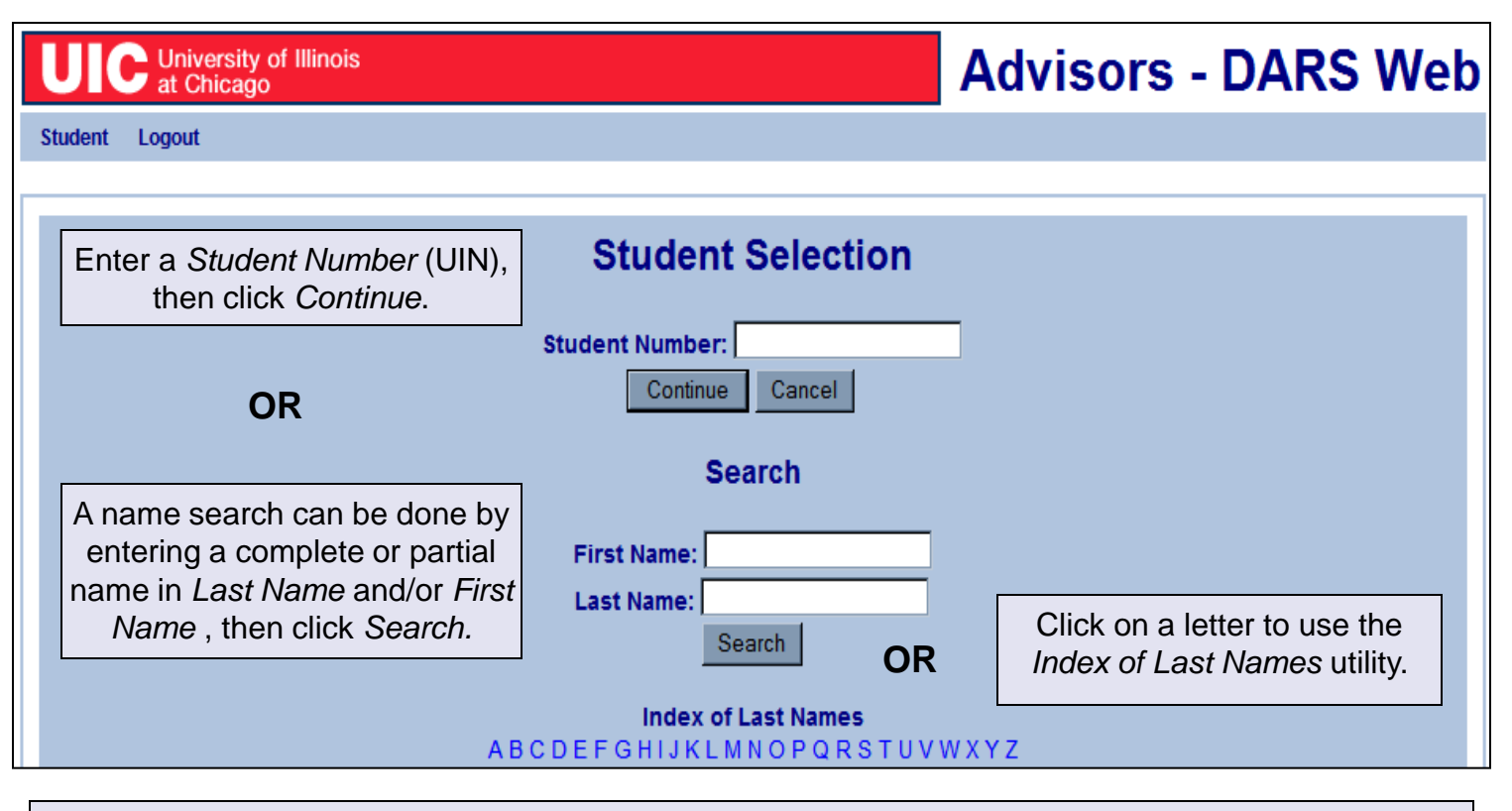

Note: Results in Search or Index of Last Names are not displayed in alpha order.

5

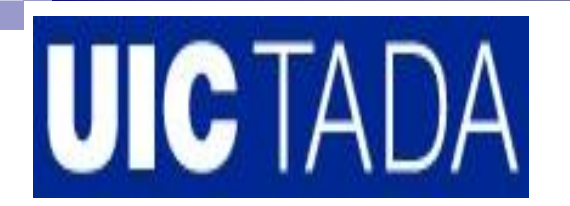

### DARS Web for Advisor Student Selection

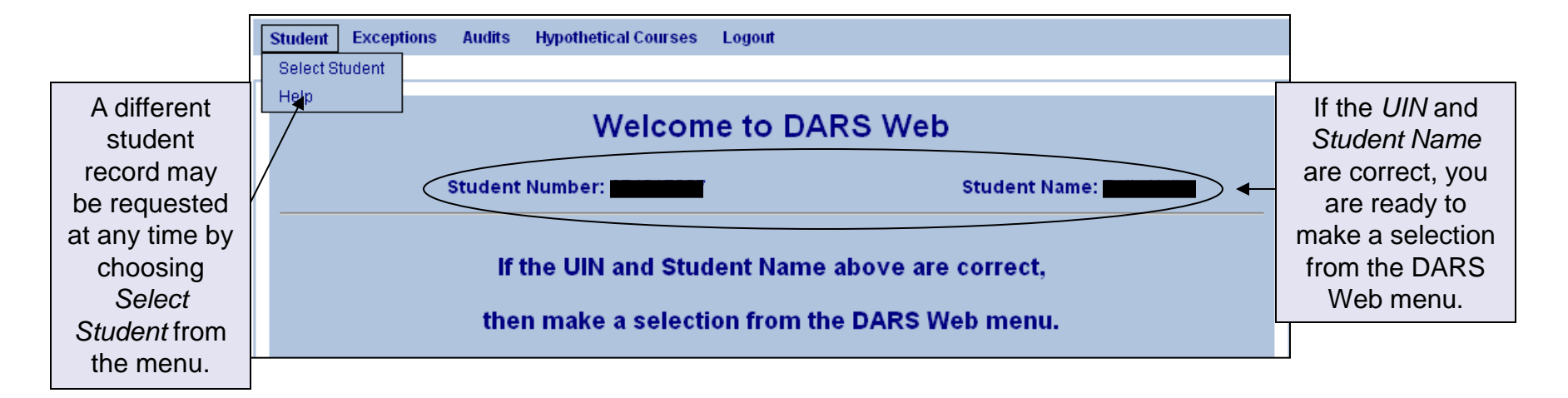

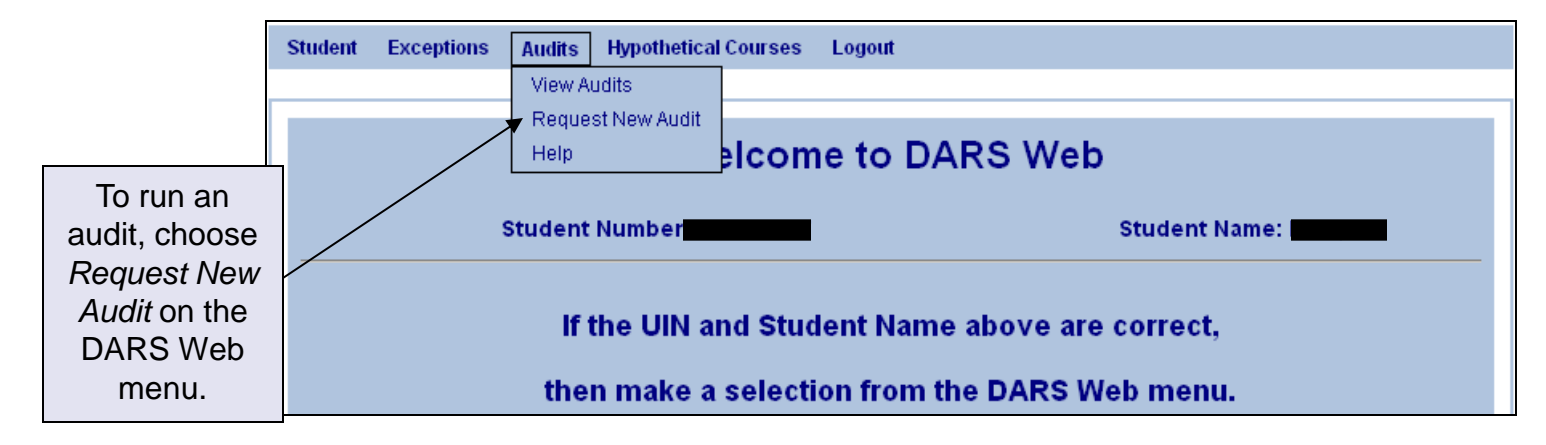

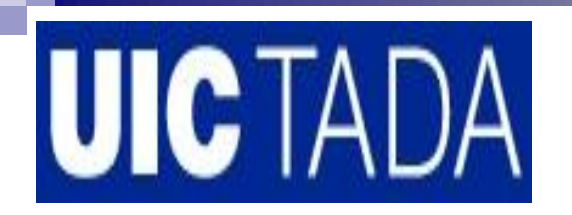

### DARS Web for Advisor Requesting an Audit

There are two options for running audits:

|                                                      | Audit Request                                                                                          |                        |
|------------------------------------------------------|----------------------------------------------------------------------------------------------------|------------------------|
|                                                      | Student Number: Student Name:                                                                          |                        |
| Run Default<br>Programs Listed<br>uses the student's | Choose Between Run Default Programs Listed and Run Selected Programs                                   |                        |
| Program.                                             | College      Degree Program      Title        CFT      1711 BS      Statistics and Operations Research | Catalog Year<br>200808 |
|                                                      | Include<br>Hypothetical Courses:                                                                       |                        |
| Run Selected                                         | O Run Selected Program:                                                                                |                        |
| Programs can use a                                   | College: CFT - Liberal Arts & Sciences                                                                 |                        |
| degree program not                                   | Degree Prog: 1008 BA - African American Studies                                                        |                        |
| currently listed as                                  | Catalog Year: Fall 2008                                                                                |                        |
| the default program                                  | Include                                                                                                |                        |
| for the student                                      | Hypothetical Courses:                                                                                  |                        |
| (commonly known                                      |                                                                                                    |                        |
| as a "What-If" audit).                               | Submit a New Audit                                                                                     |                        |

Note: both options have the check box Include Hypothetical Courses - see Hypothetical section of this guide.

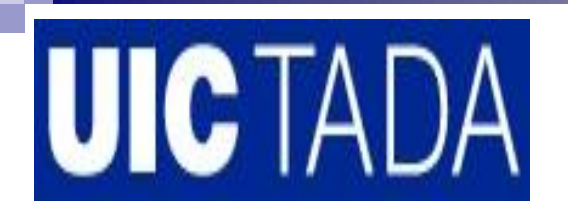

### DARS Web for Advisor Viewing the Audit

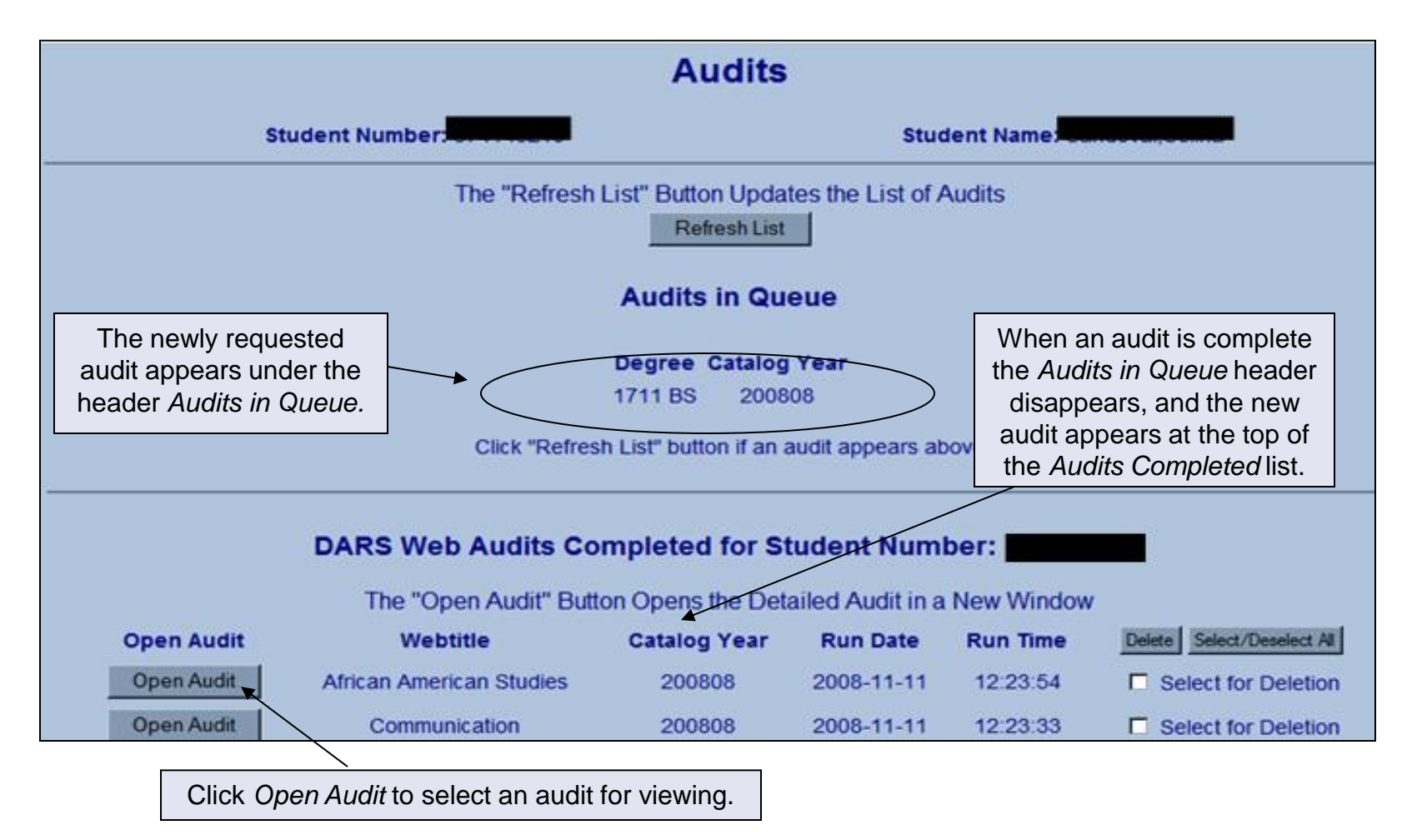

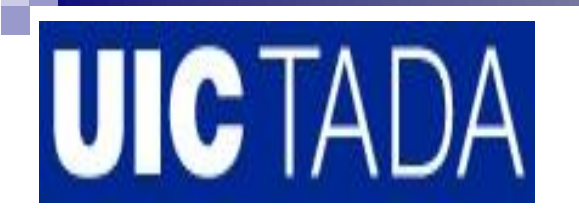

### DARS Web for Advisor Viewing the Audit

An audit opens in a new browser window.

Interactive Audit (IA) graphs and charts at the top of an audit supplement the text requirements directly below.

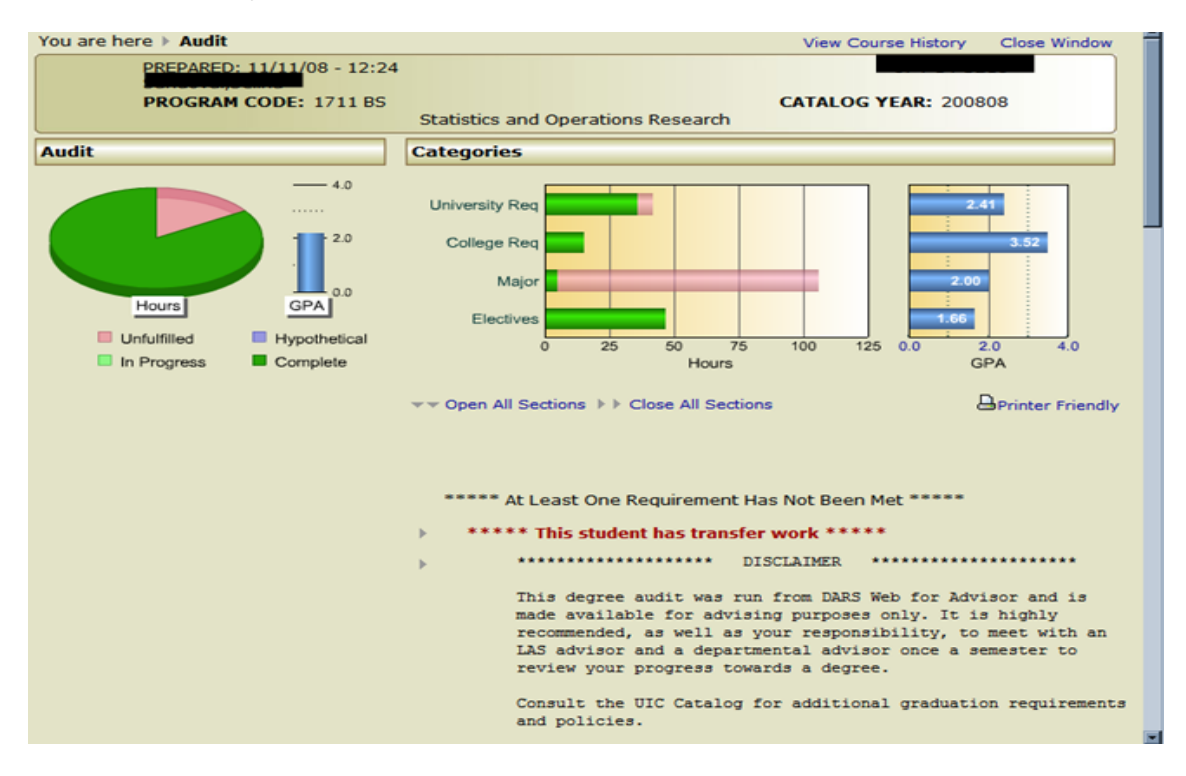

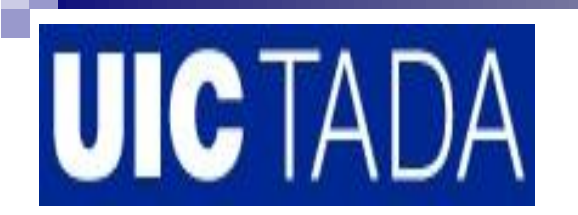

### DARS Web for Advisor Interactive Audit (IA) Components

At the top of the audit is a header with demographic data including the student name, UIN and the program and catalog year that you requested.

| PREPARED: 11/11/08 - 12:24 |                                    |                      |  |
|----------------------------|------------------------------------|----------------------|--|
| PROGRAM CODE: 1711 BS      | Statistics and Operations Research | CATALOG YEAR: 200808 |  |

Below the header, from left to right, is a pie chart, a vertical GPA graph and two sets of horizontal bar graphs (hours and GPA).

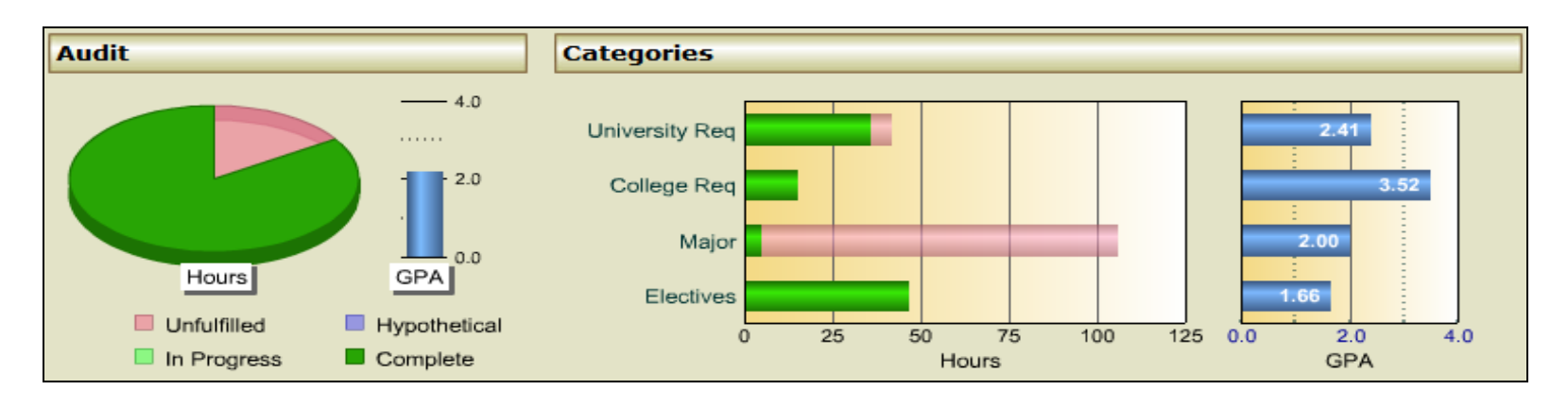

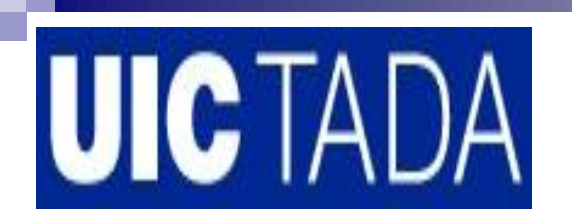

### DARS Web for Advisor Interactive Audit (IA) Components

The Pie Chart and GPA Vertical Bar Graph.

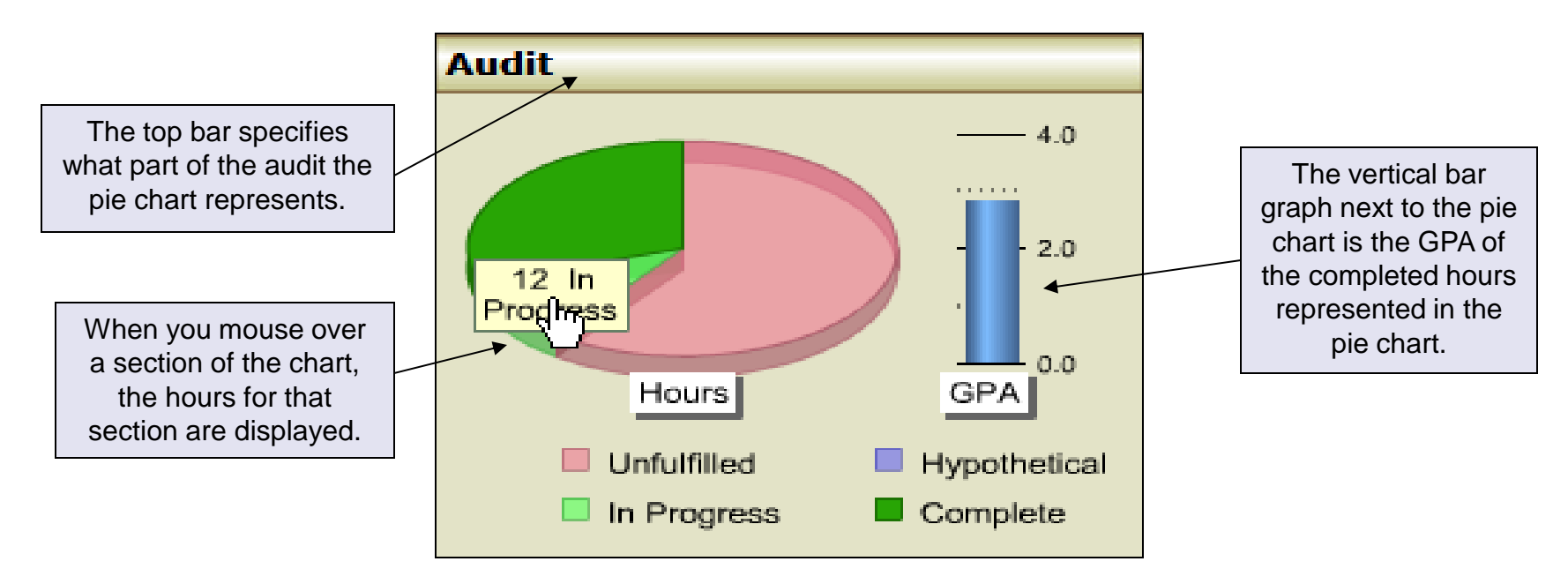

**NOTE:** When the bar above the pie chart says "Audit" the pie chart represents the *minimum* total hours required for the degree. If the student has completed more than the minimum, all hours added to the Degree Hours requirement will be represented and the pie chart will be completely green. This does not necessarily mean the student has completed all requirements for the degree.

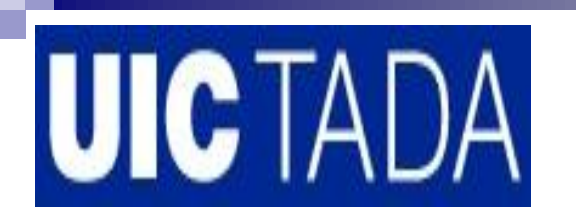

### DARS Web for Advisor Interactive Audit (IA) Components

The Horizontal Bar Graphs reflect groups of requirements (Categories) necessary for completion of this degree along with the GPA for completed hours

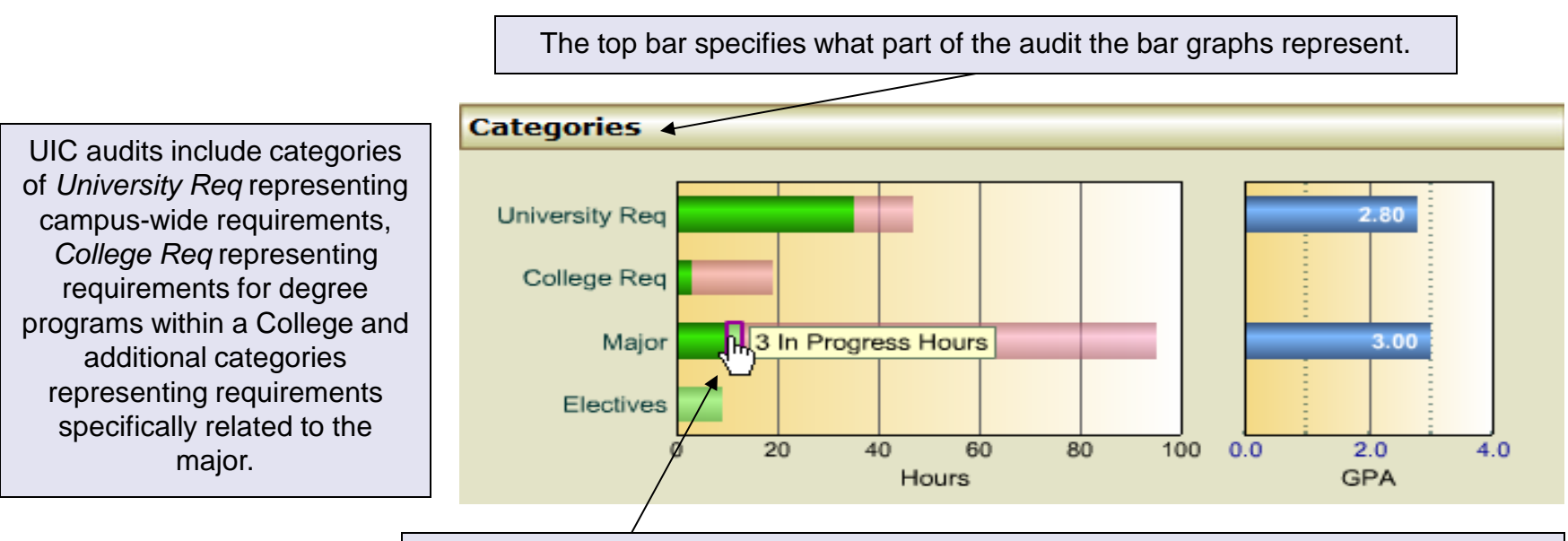

When you mouse over a section of a bar graph, the hours for that section are displayed.

The colors used are the same as in the pie chart: dark green is completed hours, light green is inprogress hours, purple is hypothetical hours and pink is hours still needed to complete that category.

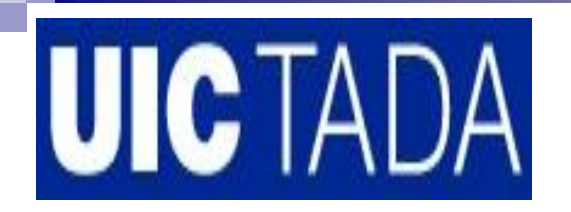

### DARS Web for Advisor Reading the Audit

#### Degree Requirements Text

When you initially open the audit, the degree requirements are collapsed down to just titles. Click on *Open All Sections* to expand all requirements. Click on *Close All Sections* to collapse all requirements. Individual requirements can be expanded or collapsed by clicking on the small gray triangle to the left of the requirement title.

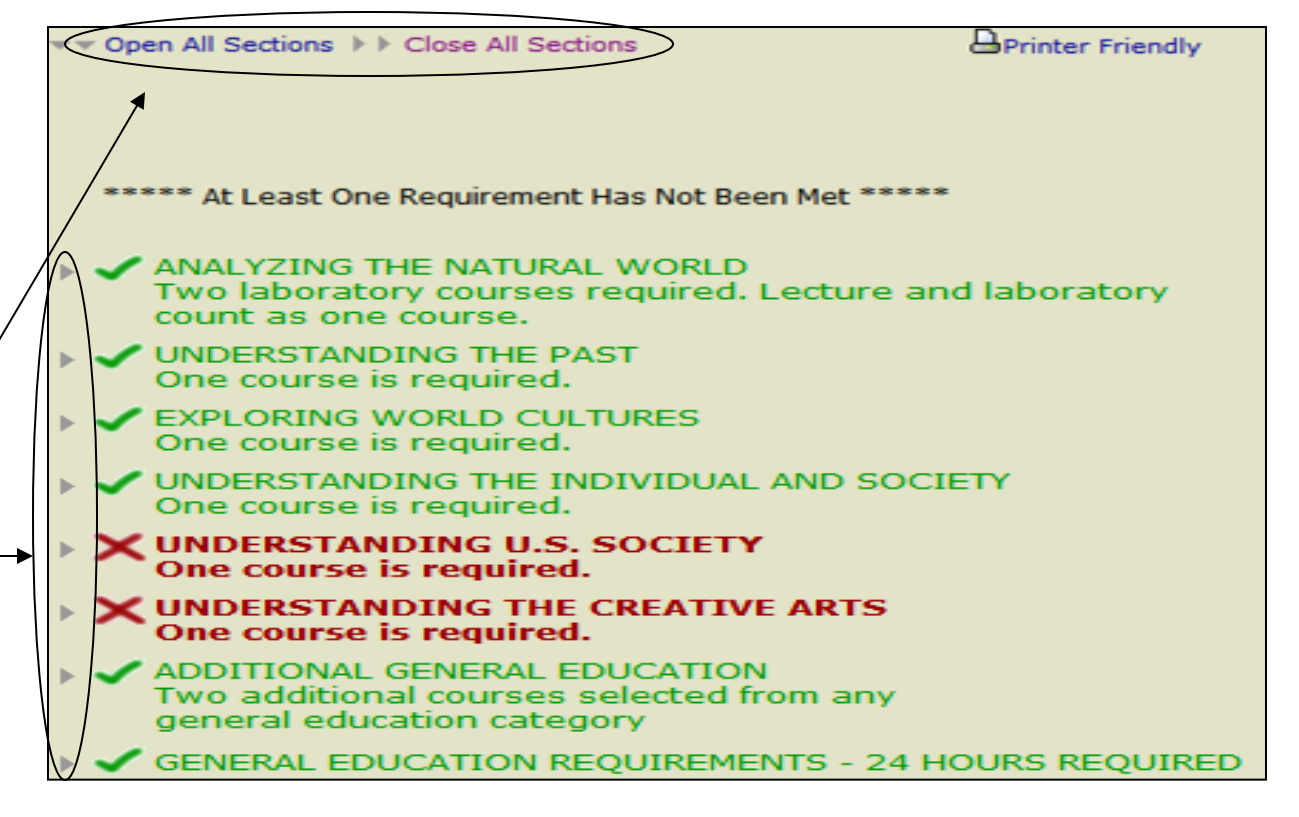

- JA Readir
- Completed Requirement
  Incomplete Requirement
  Completed Requirement Using In-Progress Course
   Completed Requirement Using
  - Completed Requirement Using Hypothetical Course
  - = Completed Sub-Requirement
  - = Incomplete Sub-Requirement
- \* = Completed Sub-Requirement Using In-Progress Course
- Incomplete Sub-Requirement Using In-Progress Course
- = Completed Sub-Requirement Using Hypothetical Course
- HY-= Incomplete Sub-Requirement Using Hypothetical Course

### DARS Web for Advisor Reading the Audit

- ✓ GENERAL EDUCATION REQUIREMENTS 24 HOURS REQUIRED
- LIMITATION ON INDEPENDENT STUDY COURSE WORK ONLY 16 HOURS OF INDEPENDENT STUDY COURSE WORK (NOT EXCEEDING 8 HOURS WITHIN A SINGLE DEPARTMENT) MAY APPLY TOWARD THE DEGREE.
- LIMITATION ON NON-LAS COURSE WORK Only 24 hours of non-LAS course work may apply toward the degree, including;
- X MAJOR IN STATISTICS & OPERATIONS RESEARCH 62 hrs required Effective Fall 1999

Final confirmation of major requirements is subject to approval by major department: Mathematics, Statistics, & Computer Science, 322 SEO, (312) 996-3041

EARNED: 10.00 HOURS IN-PROG: 3.00 HOURS --> NEEDS: 49.00 HOURS

IP+ 1) CALCULUS - THREE COURSES FOR A TOTAL OF 13 HOURS ARE REQUIRED 10.00 HOURS ADDED IN-PR>>> 3.00 HOURS

| FA | 07 MATH | 180 | 5.00 | PS   | ADVPLACE: | MATH | 18( |
|----|---------|-----|------|------|-----------|------|-----|
|    |         |     |      |      | Calculus  | I    |     |
| WS | HTAM 80 | 181 | 5.00 | В    | Calculus  | II   |     |
| FA | 08 MATH | 210 | 3.00 | IP>I | Calculus  | III  |     |

### DARS Web for Advisor Navigating the Interactive Audit (IA)

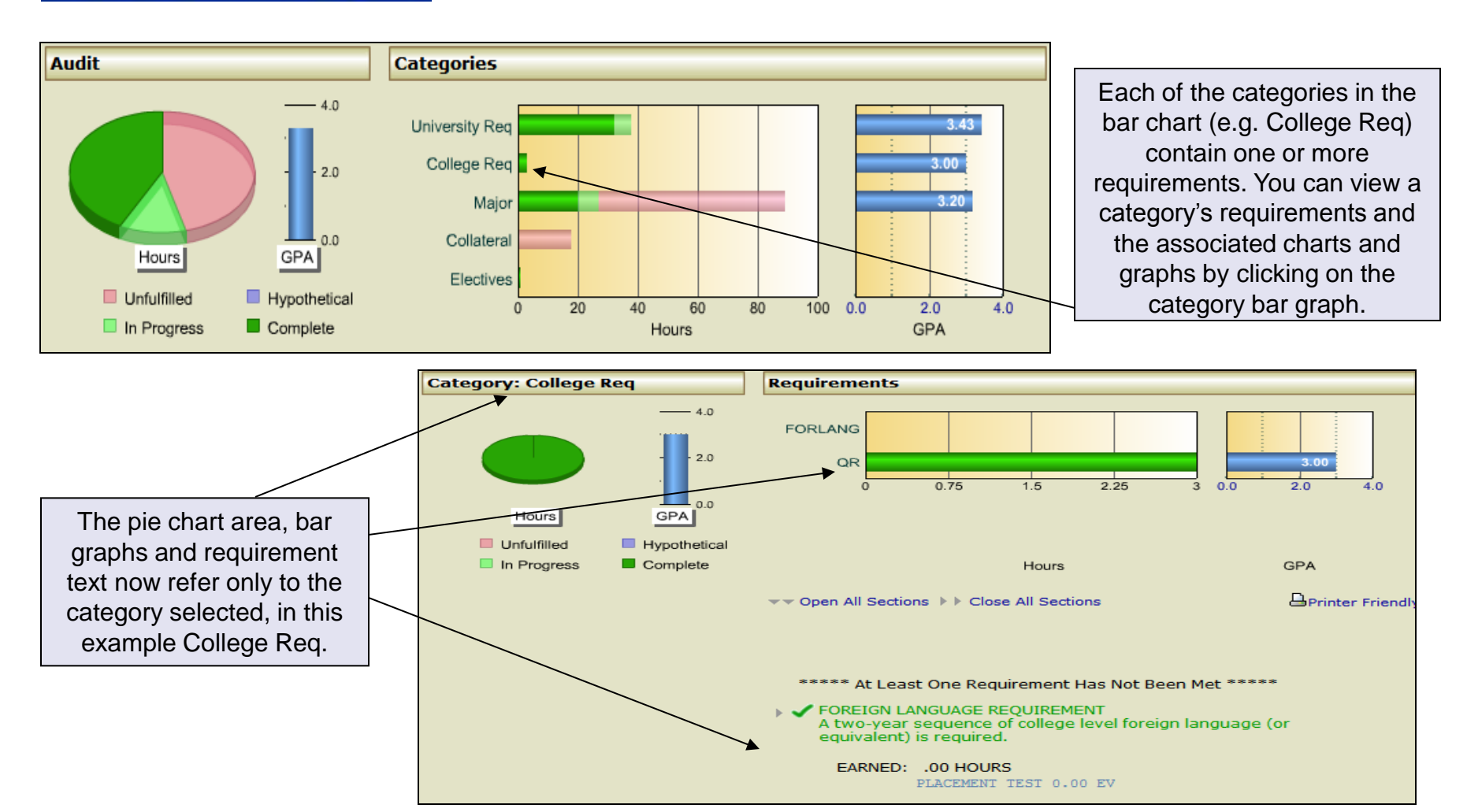

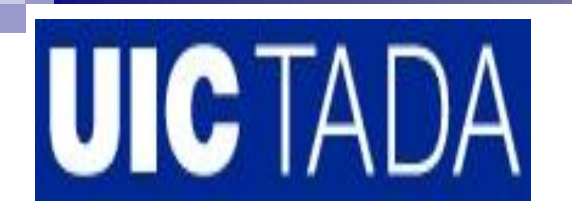

### **DARS Web for Advisor** Navigating the Interactive Audit (IA)

You can return to any level of the audit by clicking on Audit or Category in the upper left corner.

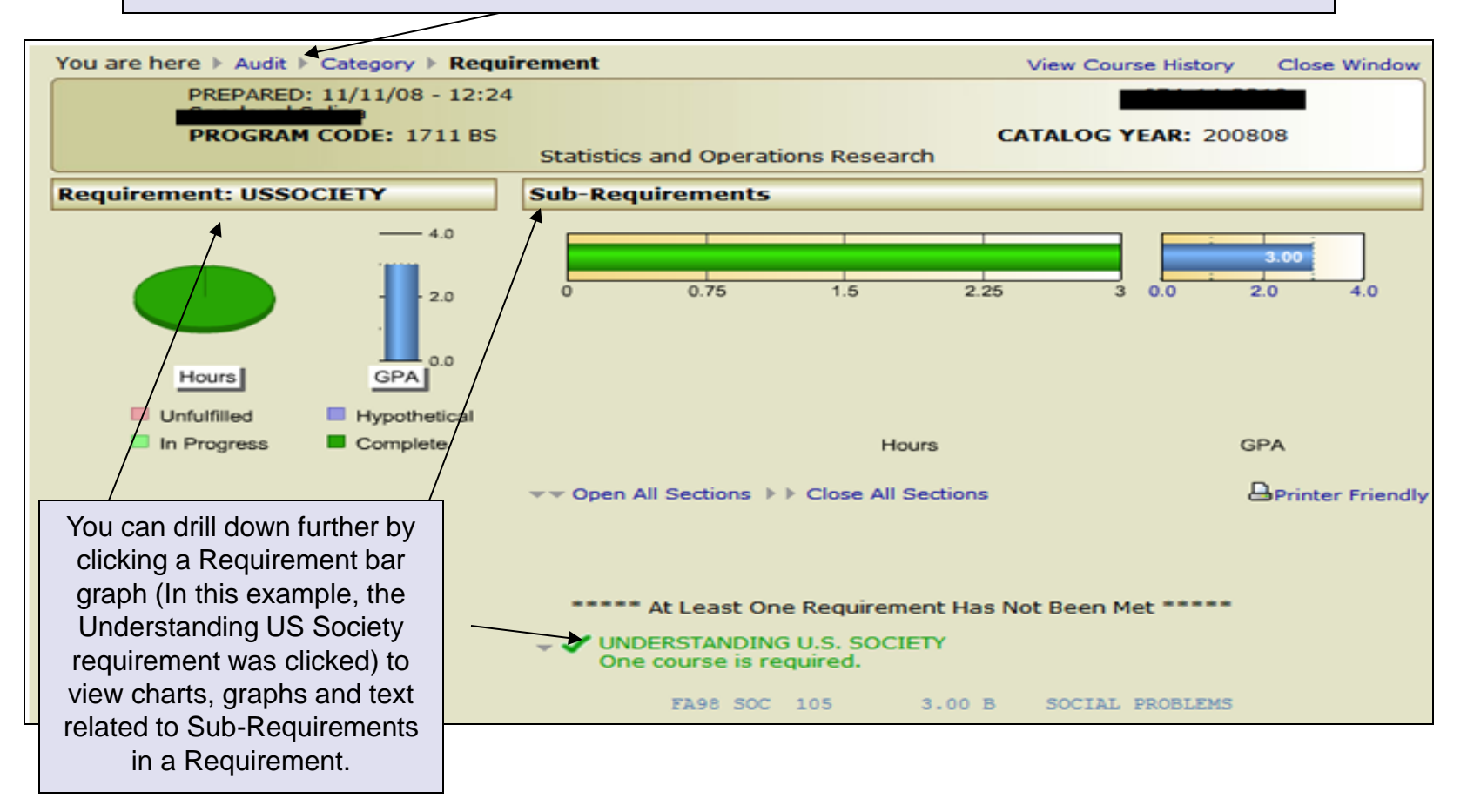

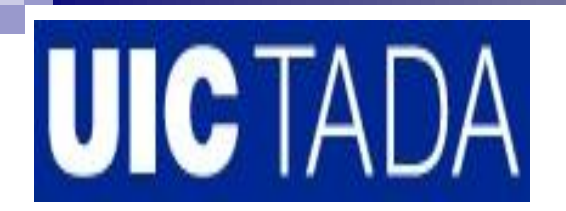

### **DARS Web for Advisor** Navigating the Interactive Audit (IA)

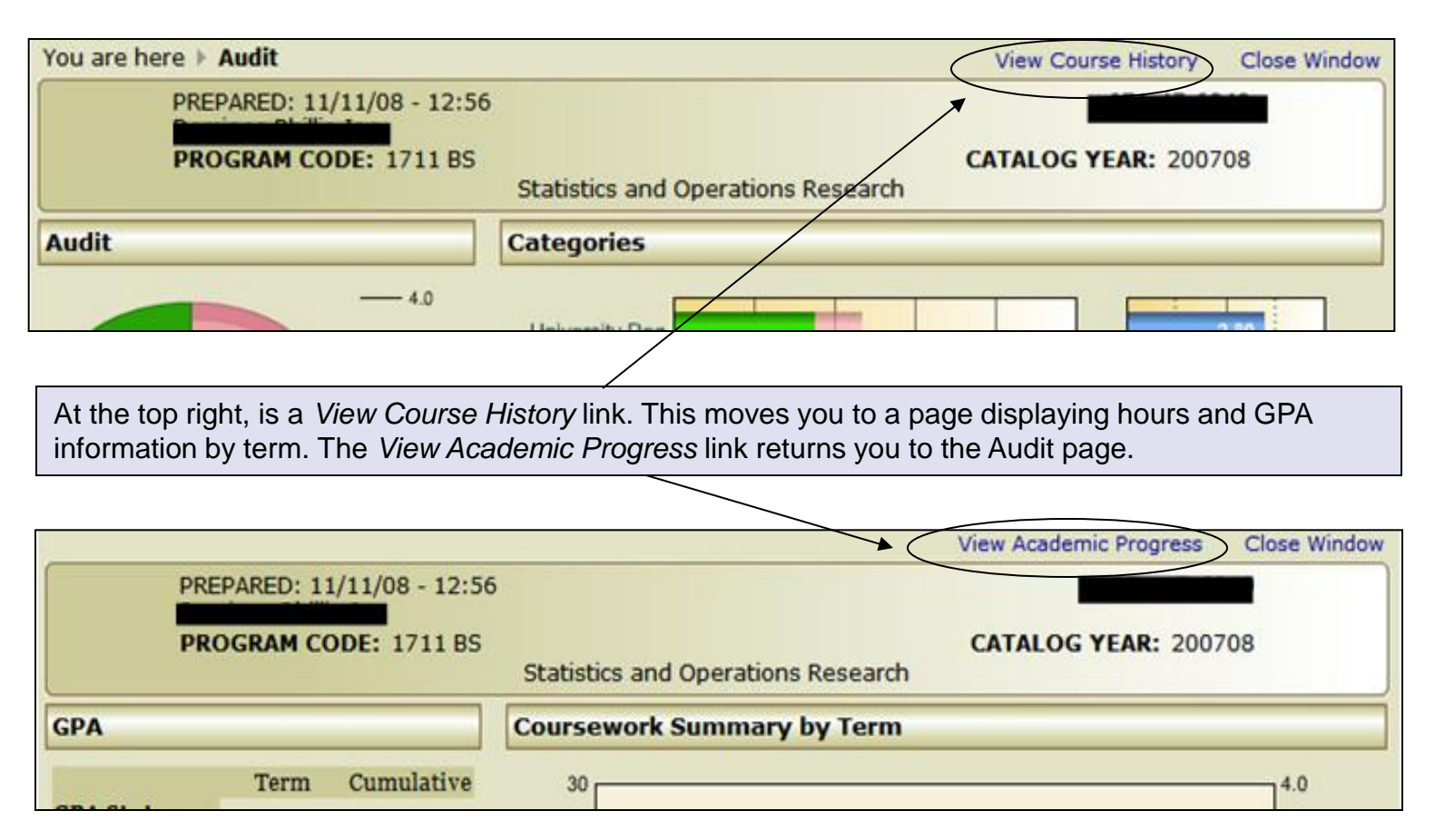

### **DARS Web for Advisor** Course Summary by Term

The Course History page provides a quick visual reference to a student's academic progress and a sequential listing of all courses.

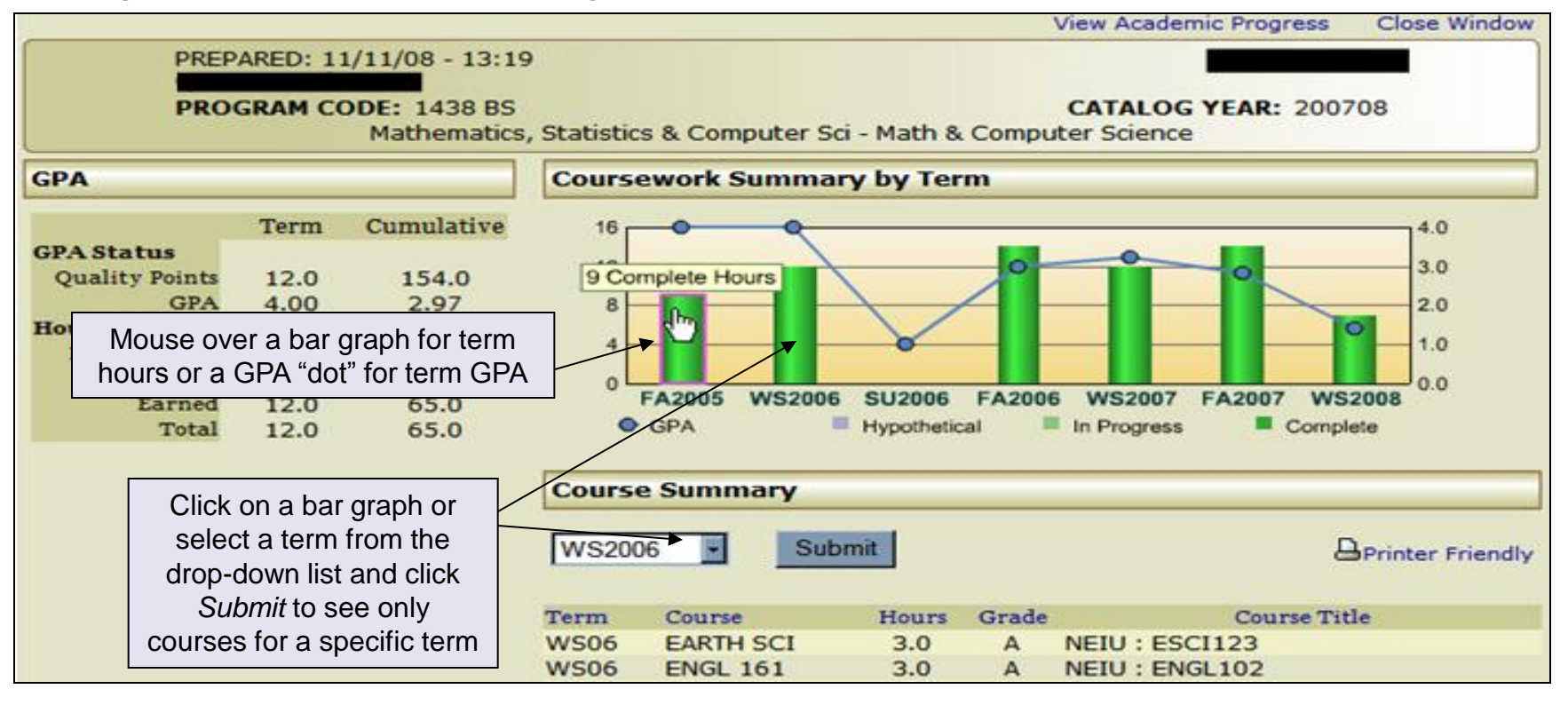

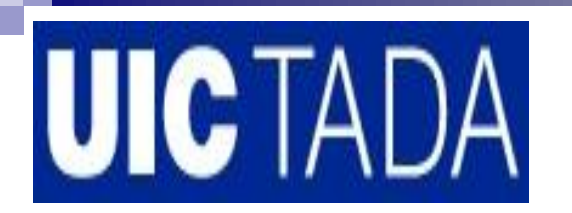

### **DARS Web for Advisor** Printing and Closing the Audit

Since the audit opens in a separate window, click on *Close Window* in the upper right corner of the audit to return to your list of completed audits.

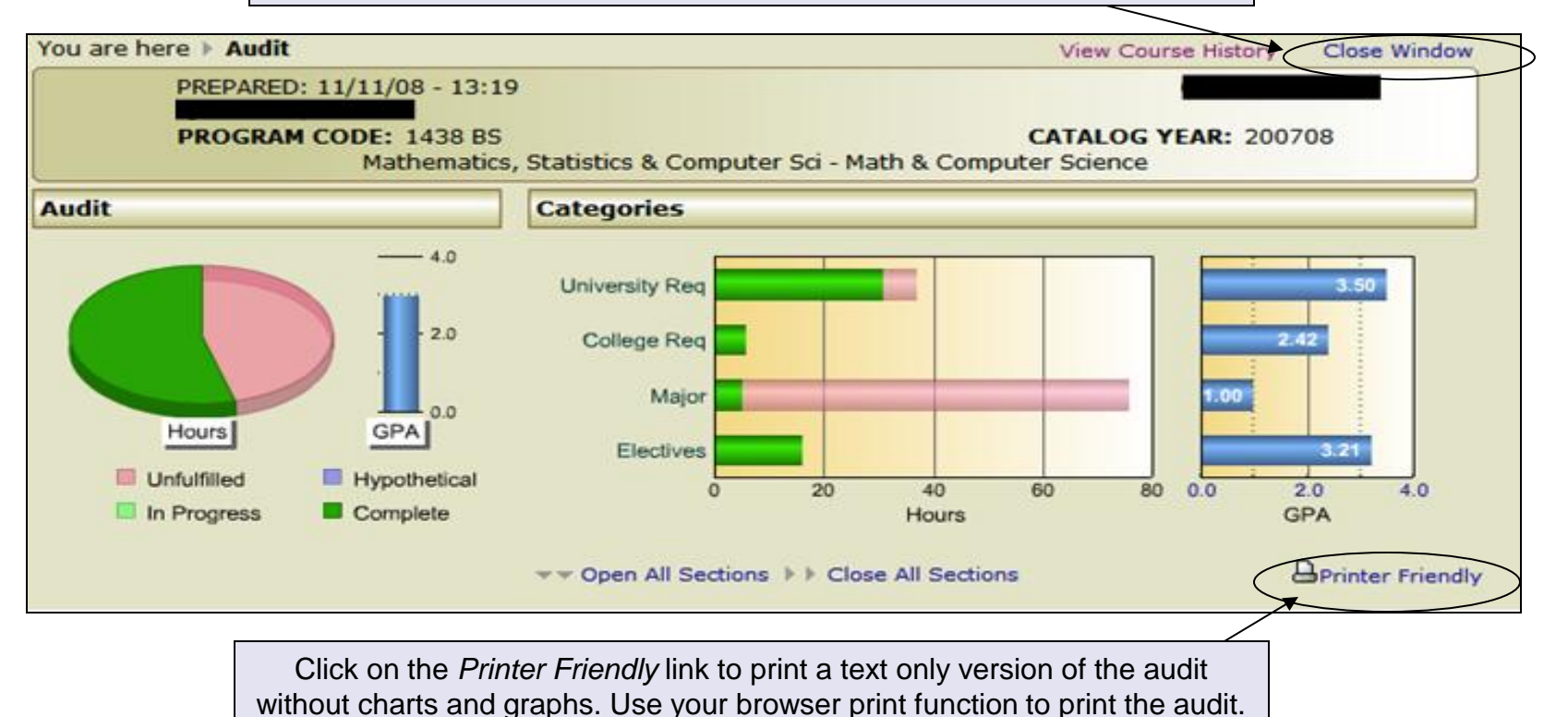

If your printer is capable, you may want to select double sided printing.

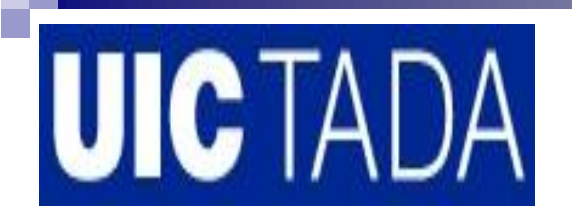

### **DARS Web for Advisor** Adding Hypothetical Courses

A hypothetical course can be added in DARS Web along with an expected grade to see what effect it would have on degree program completion.

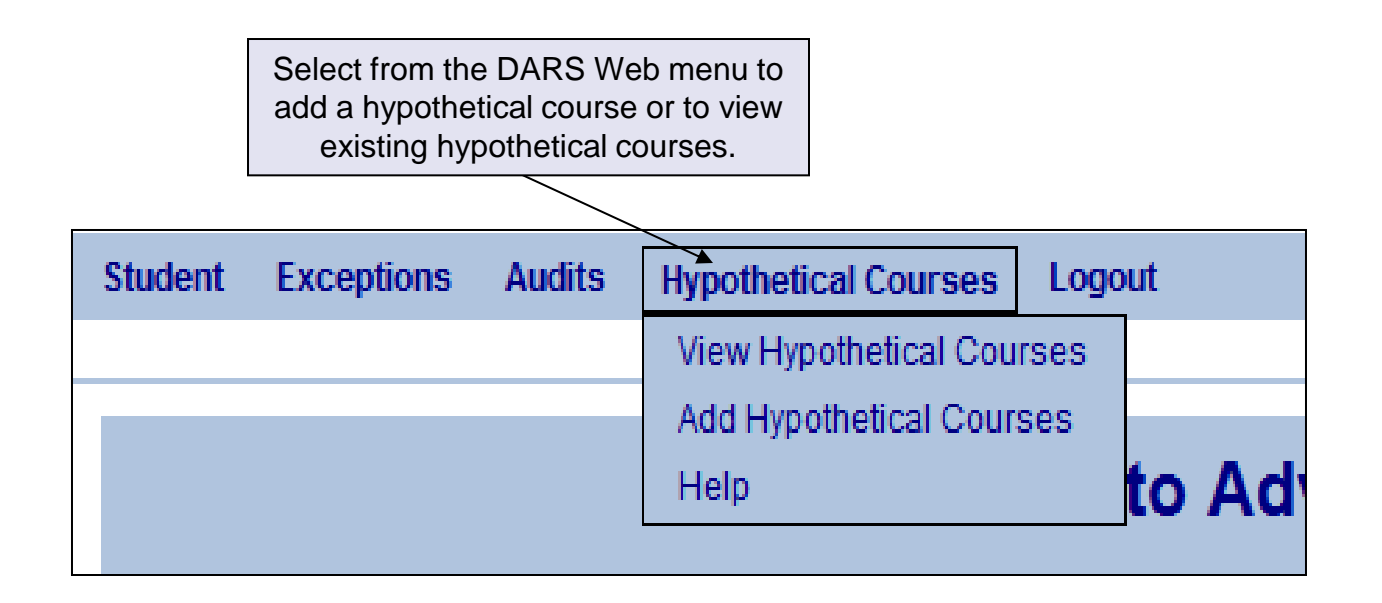

NOTE: Only authorized DARwin users will have access to the Hypothetical Courses menu.

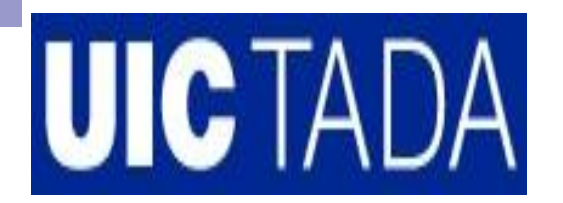

### DARS Web for Advisor Adding Hypothetical Courses

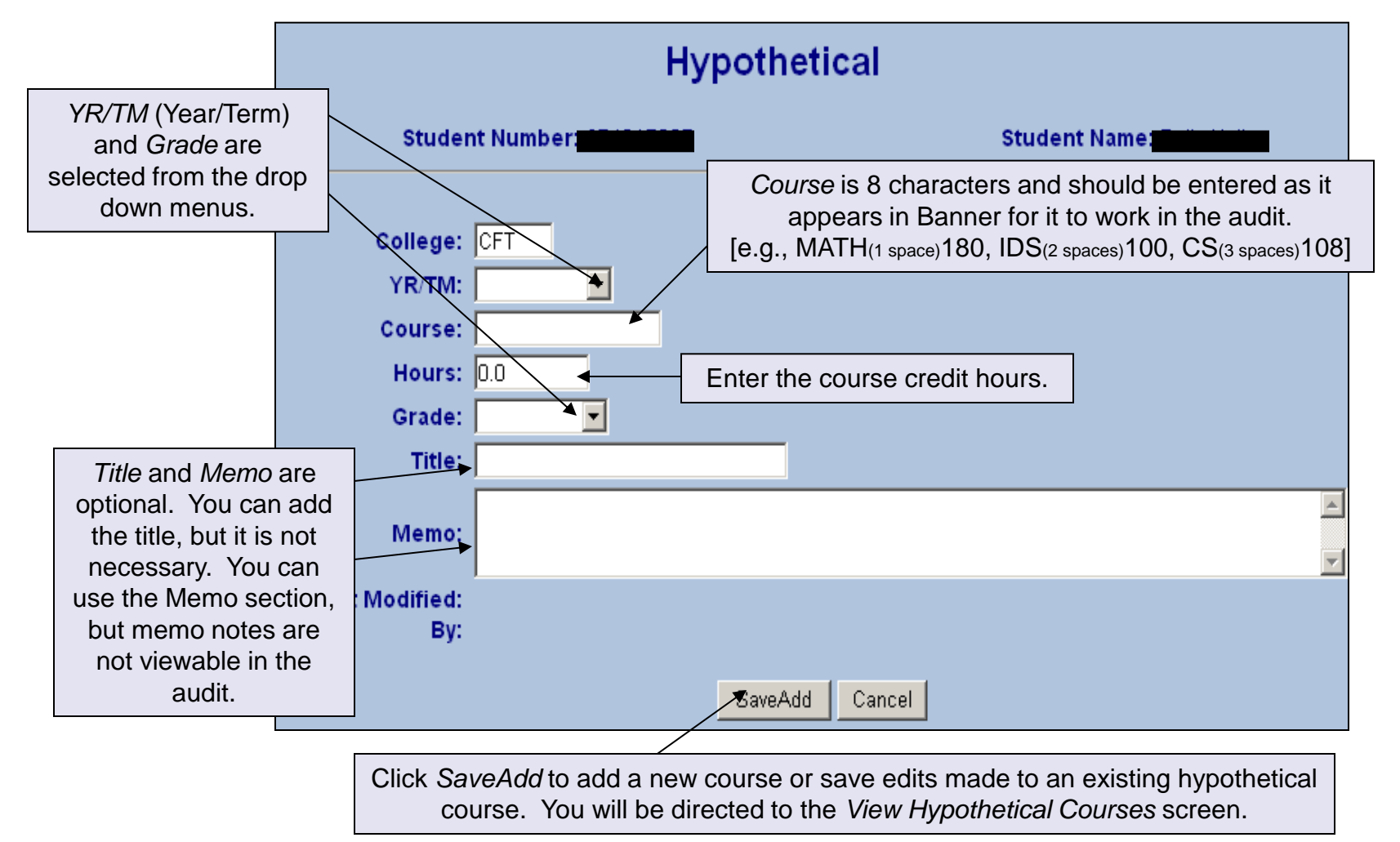

### **DARS Web for Advisor** Viewing and Editing Hypothetical Courses

| Hypothetical                                |                                                         |                                                    |                                                  |                                   |                               |                                                           |             |                                      |       |
|---------------------------------------------|---------------------------------------------------------|----------------------------------------------------|--------------------------------------------------|-----------------------------------|-------------------------------|-----------------------------------------------------------|-------------|--------------------------------------|-------|
| Student Number: Student Name: Student Name: |                                                         |                                                    |                                                  |                                   |                               |                                                           |             |                                      |       |
| Select Course Year: All 💽 🗲                 |                                                         |                                                    | You can view a specific term by                  | III hypothe                       | etical cou<br>e <i>Select</i> | urses or<br><i>Course</i>                                 | only<br>Yea | r those for a<br><i>r</i> drop down. |       |
| Course Year                                 | Course Number                                           | Cou                                                | rse Sequence                                     | Credit                            | Grade                         | Title                                                     |             | Delete Courses                       | ;     |
| 200608                                      | AAST 100                                                |                                                    | 001                                              | з                                 | A                             |                                                           |             | Select for Dele                      | etion |
| 200701                                      | ACTG 110                                                |                                                    | 001                                              | з                                 | С                             |                                                           |             | Select for Dele                      | etion |
| 200701                                      | ACTG 111                                                |                                                    | 001                                              | з                                 | A                             |                                                           |             | Select for Dele                      | etion |
| 200701                                      | MATH 165                                                |                                                    | 001                                              | 5                                 | D                             |                                                           |             | Select for Dele                      | etion |
| 200701                                      | ECON 320                                                |                                                    | 001                                              | з                                 | С                             |                                                           |             | Select for Dele                      | etion |
| 200605                                      | ENGL 400                                                |                                                    | 001                                              | з                                 | A                             |                                                           |             | Select for Dele                      | etion |
| 200608                                      | ECON 345                                                |                                                    | 001                                              | З                                 | A                             |                                                           |             | Select for Dele                      | etion |
| 200701                                      | EQON 346                                                |                                                    | 001                                              | з                                 |                               |                                                           |             | Select for Dele                      | etion |
|                                             |                                                         |                                                    |                                                  |                                   |                               |                                                           |             |                                      |       |
| Click on the cours<br>to view or edit a sp  | Check Select<br>to remove a<br>student ha<br>hypothetic | ct for Dele<br>hypothet<br>s comple<br>cal area to | etion and<br>ical cour<br>ted a cou<br>o avoid d | click on<br>se. For e<br>urse rem | De<br>exan<br>ove<br>on in    | lete Courses<br>nple, when a<br>it from the<br>the audit. |             |                                      |       |

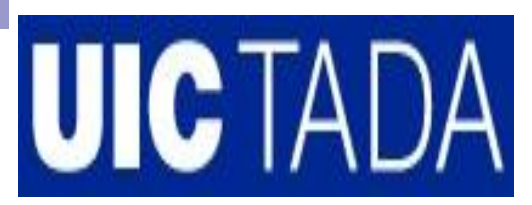

### **DARS Web for Advisor** Using Hypothetical Courses

| Hypothetical                                |                         |                 |        |       |       |                     |  |  |  |
|---------------------------------------------|-------------------------|-----------------|--------|-------|-------|---------------------|--|--|--|
| Student Number: Student Name: Student Name: |                         |                 |        |       |       |                     |  |  |  |
| Select Course                               | Select Course Year: All |                 |        |       |       |                     |  |  |  |
| Course Year                                 | Course Number           | Course Sequence | Credit | Grade | Title | Delete Courses      |  |  |  |
| 200608                                      | AAST 100                | 001             | з      | A     |       | Select for Deletion |  |  |  |
| 200701                                      | ACTG 110                | 001             | з      | С     |       | Select for Deletion |  |  |  |
| 200701                                      | ACTG 111                | 001             | з      | A     |       | Select for Deletion |  |  |  |
| 200701                                      | MATH 165                | 001             | 5      | D     |       | Select for Deletion |  |  |  |
| 200701                                      | ECON 320                | 001             | з      | С     |       | Select for Deletion |  |  |  |
| 200605                                      | ENGL 400                | 001             | з      | A     |       | Select for Deletion |  |  |  |
| 200608                                      | ECON 345                | 001             | з      | A     |       | Select for Deletion |  |  |  |
| 200701                                      | ECON 346                | 001             | З      | D     |       | Select for Deletion |  |  |  |

- Hypothetical courses are viewable in audits run in DARS Web only.
- All hypothetical courses have the word "Hypothetical" in the title line of the course in the web audit.
- When a hypothetical course is added in DARS Web by an advisor in a student's college, the student can see/use/edit these courses (and any notes added to the memo section) when they login to DARS Web for Student. Similarly, when a student adds a hypothetical course in DARS Web, an advisor in the student's college can see/use these courses when they login to DARS Web for Advisor.

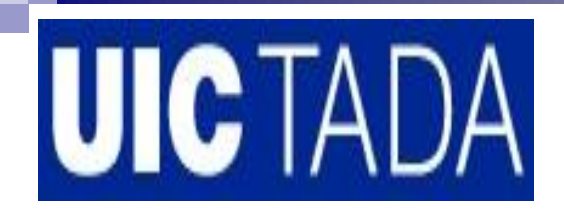

### **DARS Web for Advisor** Using Hypothetical Courses

| Audit Request               |                            |                    |                                       |                                                |  |  |  |  |  |
|-----------------------------|----------------------------|--------------------|---------------------------------------|------------------------------------------------|--|--|--|--|--|
| s                           | tudent Number:             |                    | s                                     | tudent Name                                    |  |  |  |  |  |
|                             | Choose Between Run Defa    | ault Programs List | ed and Run Selecte                    | ed Programs                                    |  |  |  |  |  |
| Run Default Prog            | grams Listed:              |                    |                                       |                                                |  |  |  |  |  |
| College E                   | egree Program              | Title              |                                       | Catalog Year                                   |  |  |  |  |  |
| CFT 1                       | 072 BS                     | Biological         | Sciences                              | 200308                                         |  |  |  |  |  |
| Include<br>Hypothetical Cou | urses: 🗹 🧹                 |                    | If you want hypo<br>considered in the | thetical courses to be<br>audit you must check |  |  |  |  |  |
| C Run Selected Pr           | ogram:                     |                    | hox boforo oub                        | mitting a new audit                            |  |  |  |  |  |
| College:                    | CFT - Liberal Arts & Scier | nces               | box before Sub                        | mining a new addit.                            |  |  |  |  |  |
| Degree Prog:                | 0074 BA - Economics        |                    | If you do not wan                     | t hypothetical courses                         |  |  |  |  |  |
| Catalog Year:               | Spring 2006                | •                  | the Include Hyper                     | audit be sure to clear                         |  |  |  |  |  |
| include<br>Hypothetical Cou | urses: 🔽                   |                    |                                       | box.                                           |  |  |  |  |  |

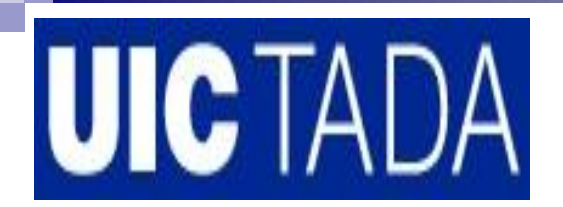

### DARS Web for Advisor Viewing Exceptions

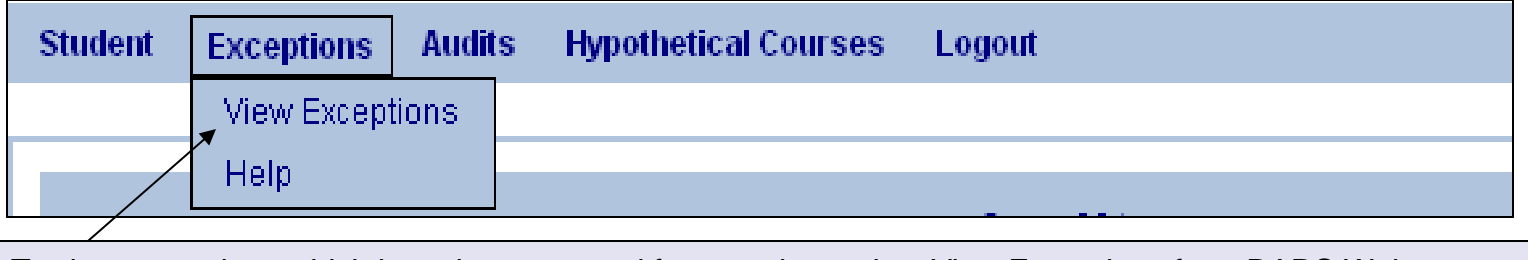

To view exceptions which have been entered for a student select View Exceptions from DARS Web menu.

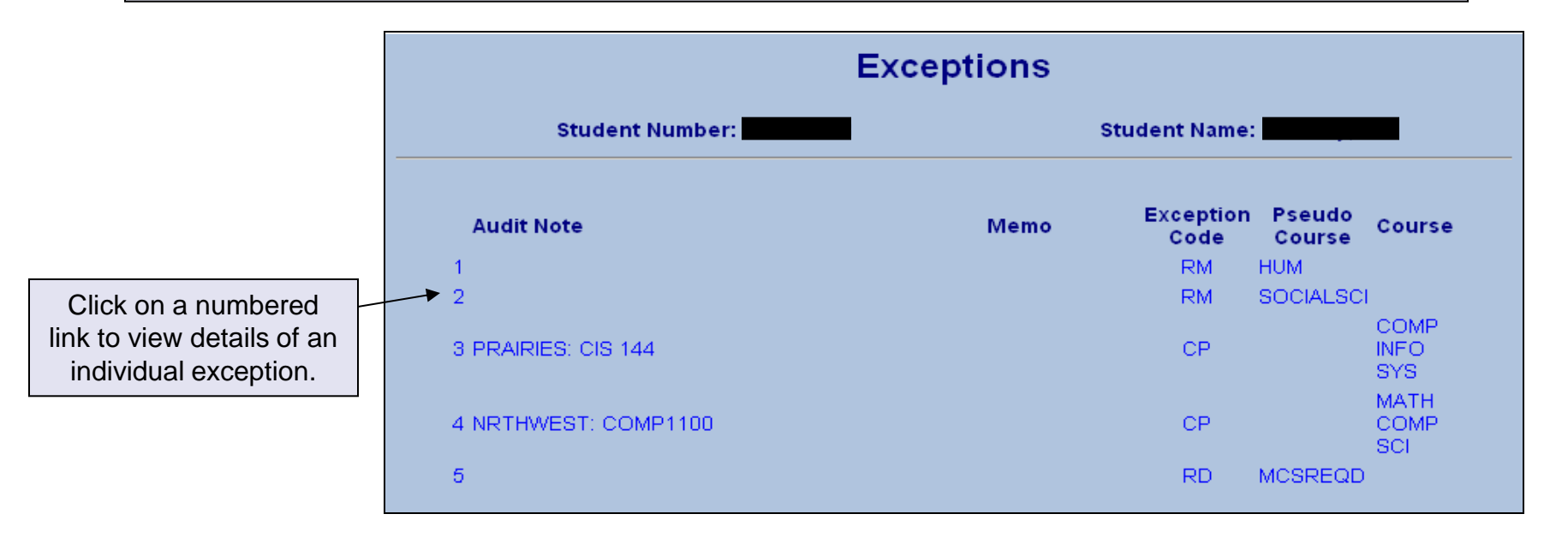

NOTE: Only authorized DARwin users will have access to the Exceptions menu.

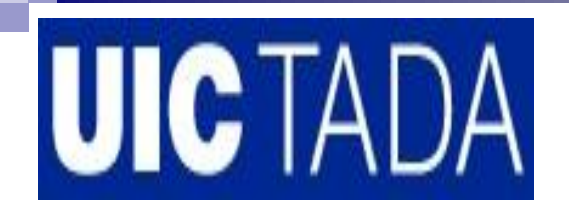

#### DARS Web for Advisor Viewing Exceptions

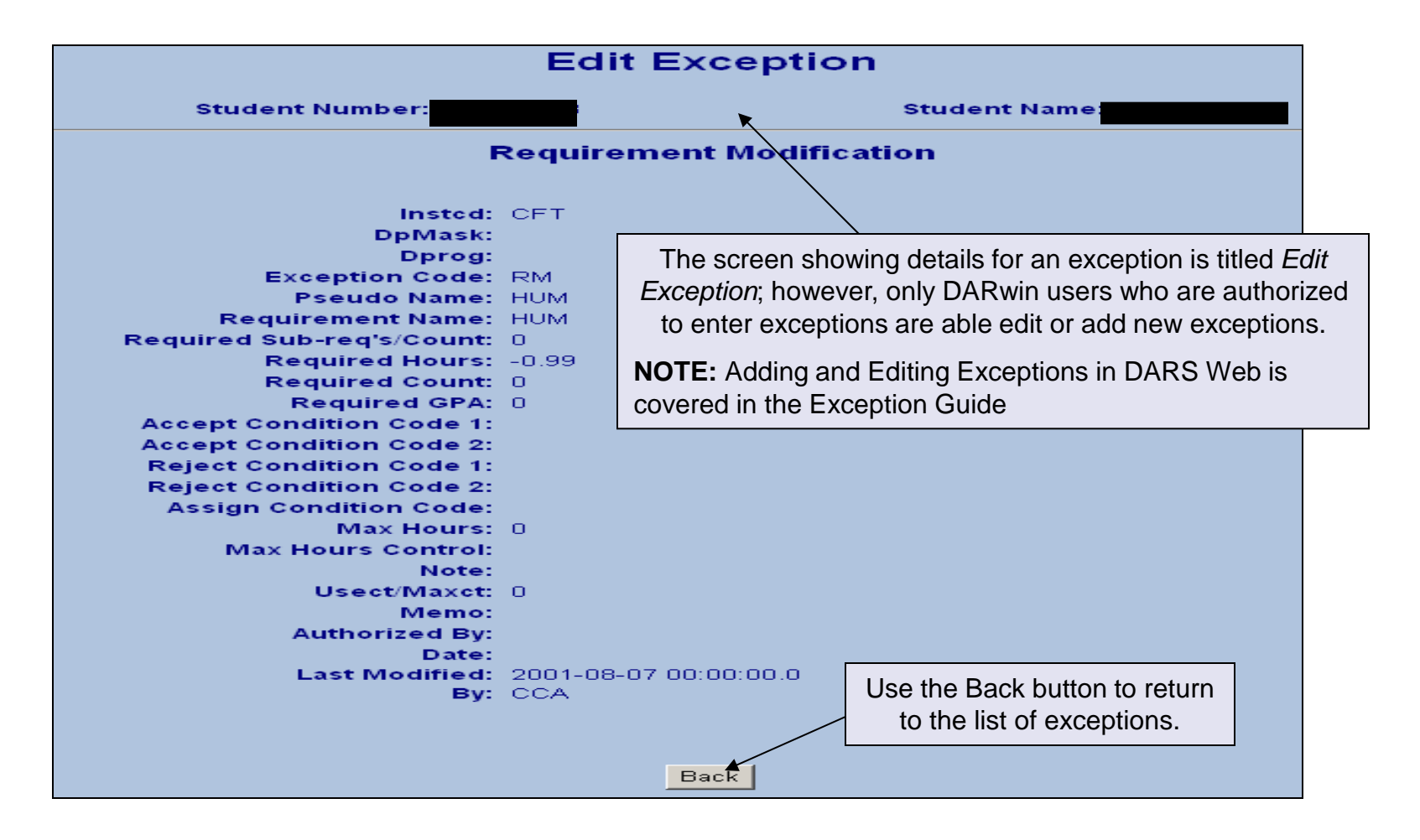

### DARS Web for Advisor Exiting DARS Web

| Student | Exceptions | Audits | Hypothetical Courses | Logout           |  |
|---------|------------|--------|----------------------|------------------|--|
|         |            |        |                      | User Permissions |  |
|         |            |        |                      | ► Exit DARSWeb   |  |

To logout of DARS Web select *Exit DARSWeb* from DARS Web menu. The logout screen will appear stating that the session was successfully completed.

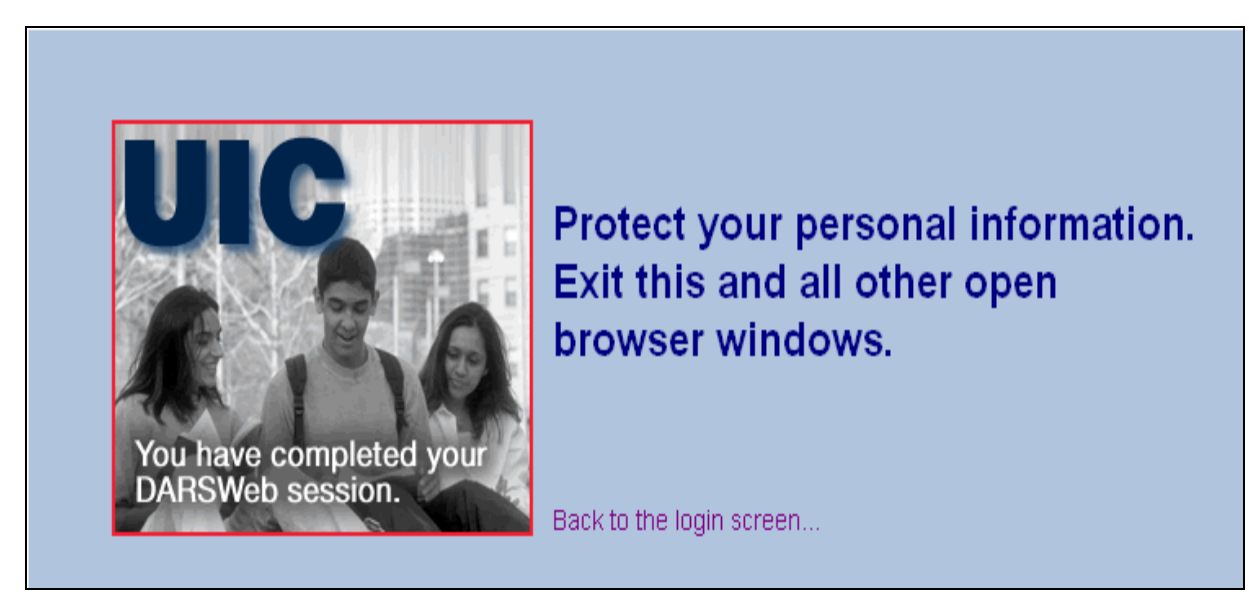